## aplikacja myrandstad krok po kroku.

Instrukcja dla Użytkowników.

aktualizacja 14.08.2019 r.

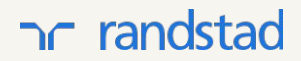

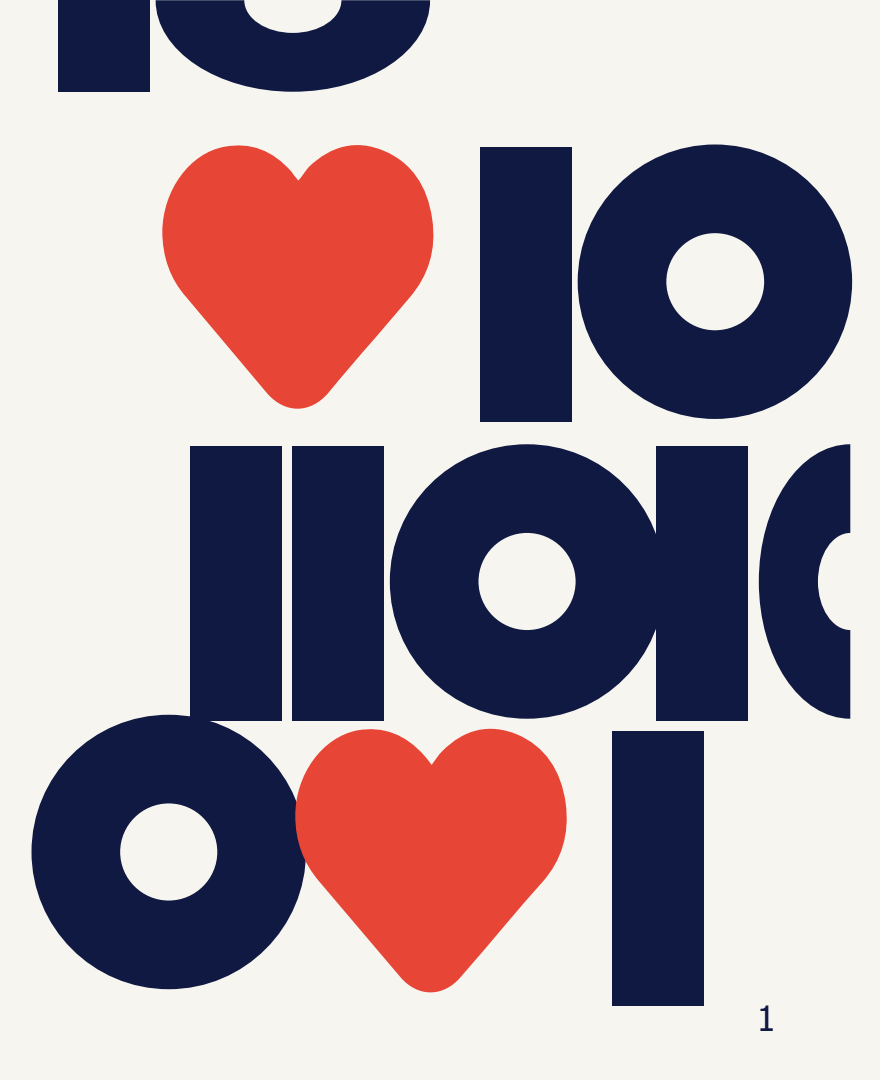

## spis treści

| jak pobrać aplikację?                       | 4  |
|---------------------------------------------|----|
| logowanie do aplikacji.                     | 5  |
| zapamiętywanie e-maila logowania.           | 6  |
| nie masz konta? tryb gościa.                | 7  |
| ekran główny.                               | 8  |
| jak skonfigurować aplikację?                | 9  |
| powiadomienia na stronie głównej.           | 10 |
| informacje o propozycjach dodatkowej pracy. | 11 |

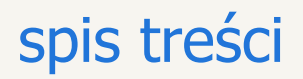

| moje nadchodzące zmiany. | 14 |
|--------------------------|----|
| mój kalendarz.           | 15 |
| powiadomienia.           | 21 |
| utrzymanie aplikacji.    | 27 |
| pytania?                 | 28 |
|                          |    |

## jak pobrać aplikację?

#### jeżeli masz telefon z Androidem:

1. wejdź do Google Play

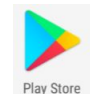

- 2. poszukaj "myrandstad Polska"
- 3. wybierz aplikację myrandstad Polska
- 4. kliknij "zainstaluj"

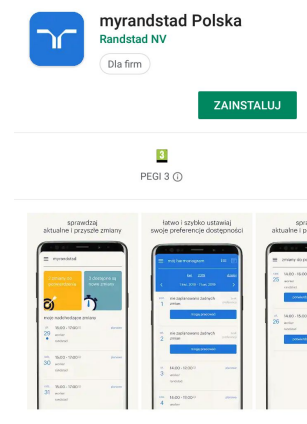

#### aplikacja myrandstad polska

#### jeżeli masz iPhone:

- 1. wejdź do App Store
- 2. poszukaj "myrandstad Polska"
- 3. wybierz aplikację myrandstad Polska
- 4. kliknij "pobierz"

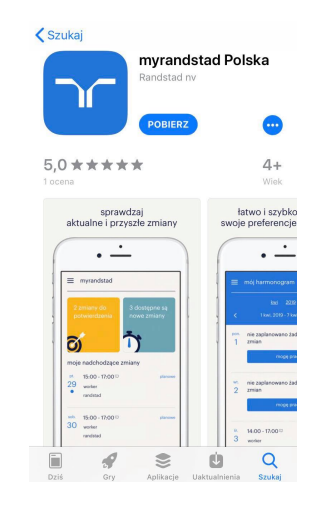

### logowanie do aplikacji.

- 1. odbierz mail z danymi do logowania
- wpisz swój adres email, hasło otrzymane mailem oraz kliknij "zaloguj"
- 3. utwórz nowe hasło

- 4. przeczytaj regulamin i kliknij "akceptuję"
- przeczytaj politykę prywatności i kliknij "akceptuję"

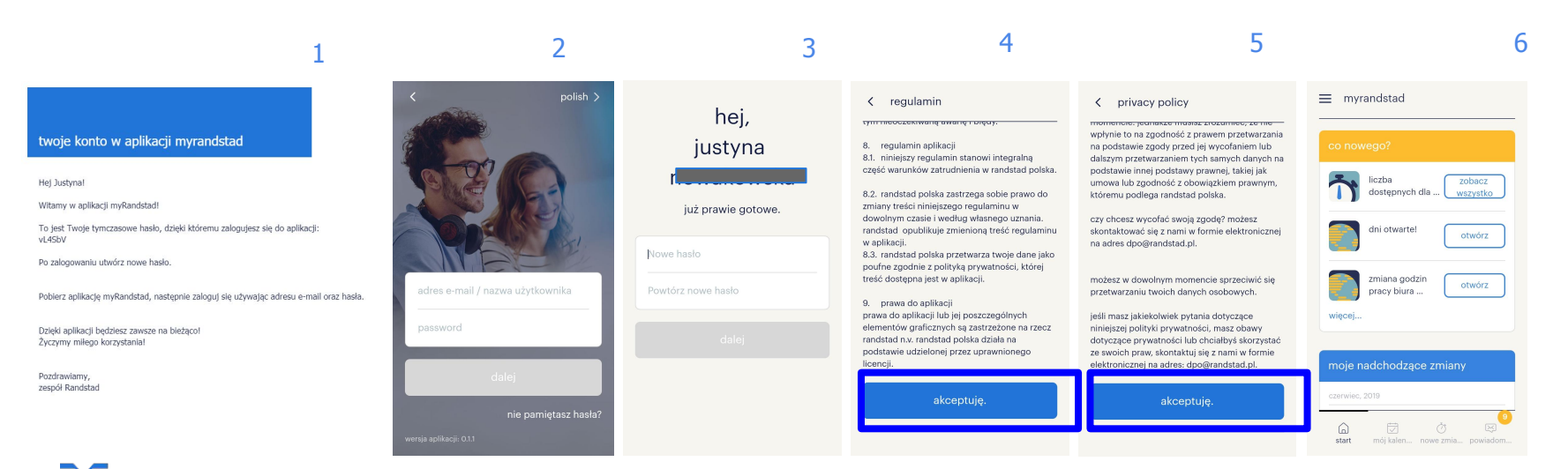

### zapamiętywanie e-maila logowania.

2

- jeśli korzystałeś już z aplikacji, po wylogowaniu Twoje inicjały będą widoczne na stronie logowania. Aby ponownie się zalogować, kliknij na nie.
- 2. wpisz hasło i kliknij "zaloguj"

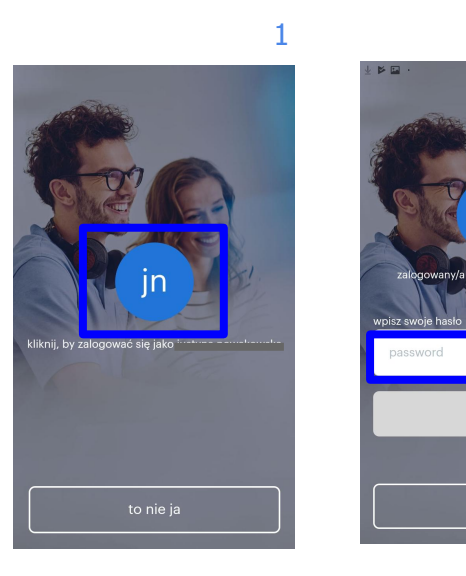

#### aby zalogować się na inne konto:

- 1. kliknij "to nie ja"
- 2. wpisz adres email oraz hasło

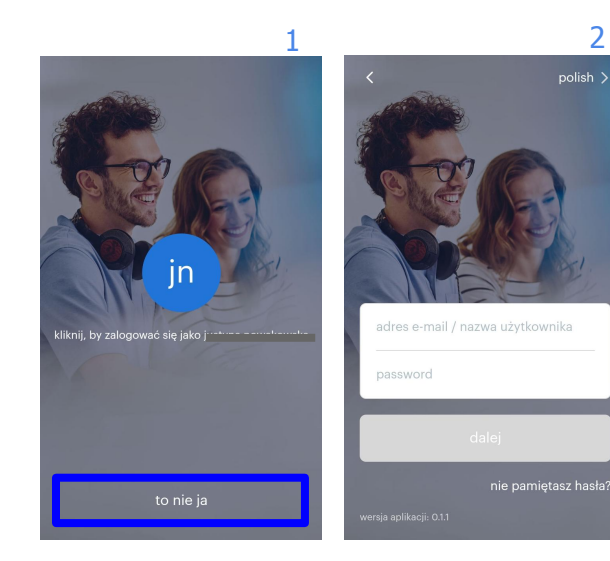

## nie masz konta? tryb gościa.

- kliknij przycisk "**nie mam konta**" 1.
- 2. zapoznać się z aplikacją bez zakładania konta (2,3)

3. możesz wysłać nam swoją **opinie** (4) kliknij "zaloguj się jako gość" aby 4. aby zakończyć tryb gościa kliknij "jeśli posiadasz już konto, zaloguj się" w menu (5)

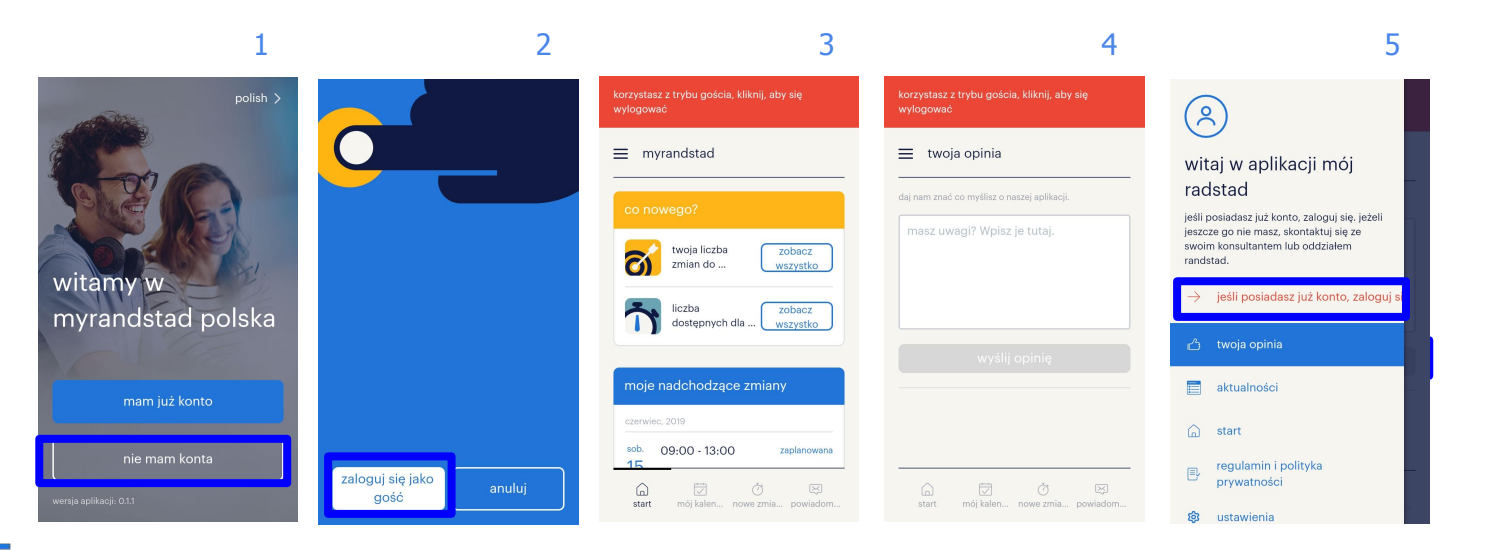

## ekran główny.

| ikona menu <                                                    | $\equiv$ myrandstad                       |                                                         |
|-----------------------------------------------------------------|-------------------------------------------|---------------------------------------------------------|
|                                                                 | co nowego?                                | propozycje dodatkowej pracy dla Ciebie ważne informacje |
| Twoje zaplanowane<br>zmiany (kliknij aby<br>zobaczyć szczegóły) | moje nadchodzące zmiany<br>czerwiec, 2019 |                                                         |
|                                                                 | 24<br>aryzta<br>produkcja                 | powiadomień                                             |
|                                                                 | start mój kalen nowe zmia powiadom        | przyciski menu                                          |

## jak skonfigurować aplikację?

- 1. wejdź do menu
- 2. kliknij ustawienia
- 3. kliknij "język" i wybierz preferowany
- 4. język został ustawiony

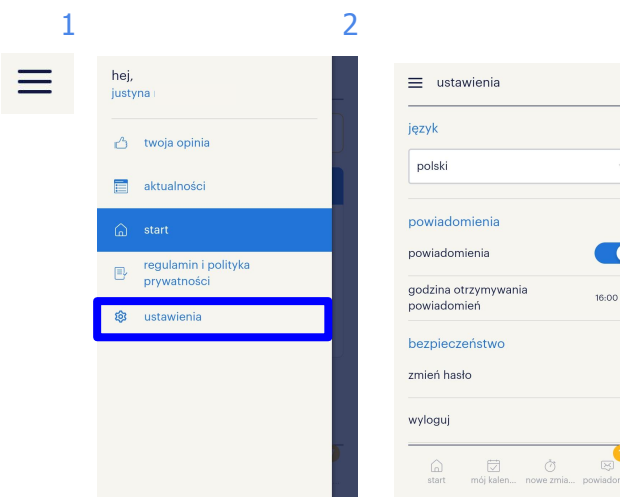

2

 kliknij "powiadomienia" aby ustawić czy chcesz otrzymywać powiadomienia. Jeśli tak, pojawi się pole w którym możesz ustawić godzinę otrzymywania powiadomień

5

 możesz również zmienić hasło oraz się wylogować

|                                     |            |                                    | 5                 |                                     | 0          |
|-------------------------------------|------------|------------------------------------|-------------------|-------------------------------------|------------|
| ≡ ustawienia                        | =          | ustawienia                         |                   | $\equiv$ ustawienia                 |            |
| język                               | jęz        | yk                                 |                   | język                               |            |
| polski                              | ۹          | olski                              |                   | polski                              |            |
| powiadomienia                       | pc         | wiadomienia                        |                   | powiadomienia                       |            |
| powiadomienia                       | po         | viadomienia                        |                   | powiadomienia                       |            |
| godzina otrzymywania<br>powiadomień | 16:00 > go | dzina otrzymywania<br>viadomień    | 16:00 >           | godzina otrzymywania<br>powiadomień | 16:00 >    |
| bezpieczeństwo                      | be         | zpieczeństwo                       |                   | bezpieczeństwo                      |            |
| zmień hasło                         | > zm       | ień hasło                          |                   | mień hasło                          | >          |
| wyloguj                             | > wy       | loguj                              |                   | /yloguj                             | >          |
| start mój kalen nowe zmia ;         | oowiadom   | 😭 😾 👌<br>start mój kalen nowe zmia | 17<br>IN powiadom | in 🖾 Ö<br>start mój kalen nowe zmi  | a powiadom |

6

## powiadomienia na stronie głównej.

### powiadomienia widoczne są na stronie głównej:

- kliknij na pole powiadomień na stronie 3. głównej (1)
- po otwarciu strony zobaczysz szczegóły powiadomienia (2)

kliknij "**więcej…**" aby zobaczyć więcej powiadomień (nowe zmiany, ważne informacje). Kliknij na powiadomienie (4) aby sprawdzić szczegóły (5).

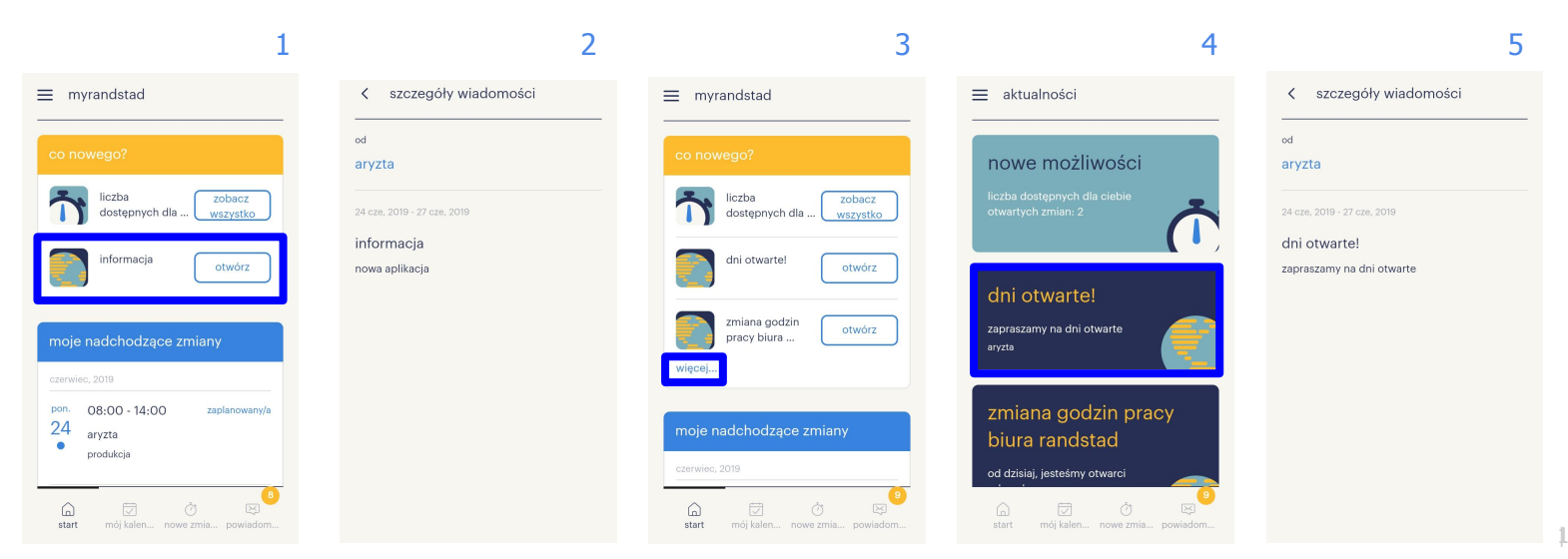

## informacje o propozycjach dodatkowej pracy.

#### powiadomienia widoczne są na stronie głównej:

- 1. kliknij "**propozycje dodatkowej pracy**" na 3. propozycje dodatkowej pracy mogą stronie głównej aby zobaczyć szczegóły
- po otwarciu zakładki zobaczysz wszystkie 2. propozycje dodatkowych zmian
- dotyczyć jednej zmiany lub zestawu zmian.

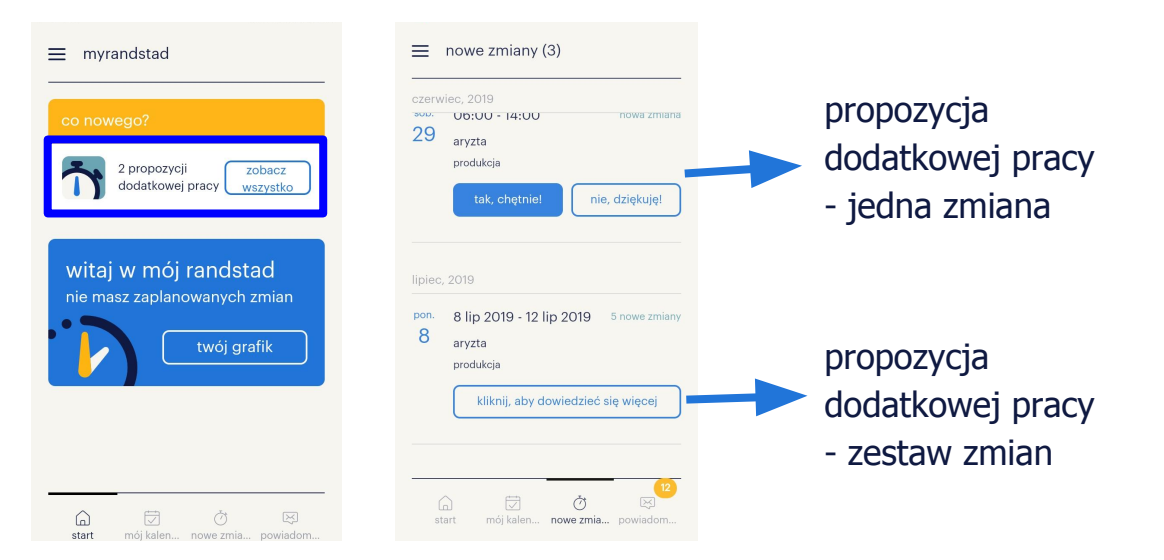

## informacje o propozycjach dodatkowej pracy: akceptacja/odrzucenie zmiany.

#### akceptowanie zmiany:

- 1. kliknij "tak, chętnie!" (1)
- 2. status zmieni się na oczekuje potwierdzenia (2)
- możesz również sprawdzić szczegóły klikając na zmianę (tam również możesz ją zaakceptować) (3)

| 1                                                                                                    | 2                                                                                     | 3                                                                                                    |
|----------------------------------------------------------------------------------------------------|---------------------------------------------------------------------------------------|----------------------------------------------------------------------------------------------------|
| nowe zmiany (3)                                                                                      | ≡ nowe zmiany (1)                                                                     | < szczegóły zmiany                                                                                     |
| zzerwieć, 2019<br>www                                                                                | lipiec, 2019<br>czw. 09:00 - 17:00 oczekuje potwierdzenia<br>4 arzta<br>produkcja     | produkcja<br>randstad                                                                                  |
| tox, chętniet me, dzękujęt<br>ipiec, 2019<br>son. 8 lip 2019 - 12 lip 2019 5 nowe zmiany<br>8 aryzta | pt. 5 lip 2019 - 7 3 proparycje dodatkowej<br>5 lip 2019 pracy<br>aryzta<br>produkcja | <ul> <li>wtorek, czerwiec 25, 2019</li> <li>04:00 - 14:00</li> <li>grupa</li> <li>produkcja</li> </ul> |
| produkcja<br>kliknij, aby dowiedzieć się więcej                                                      |                                                                                       | 聞 dział<br>randstad                                                                                    |
| G ♂ ♂ S<br>start mój kalen <b>nowe zmia</b> powiedom                                                 | (血) 区 <b>び</b> 図<br>start mój kalen <b>nowe zmia</b> powiadom                         | #8_klient           tak, chętnie!         nie, dziękuję!                                               |

#### odrzucanie zmiany:

- 1. kliknij "**nie, dziękuję"** (1)
- 2. zmiana zniknie z listy zmian
- możesz również sprawdzić szczegóły klikając na zmianę (tam również możesz ją odrzucić) (2)

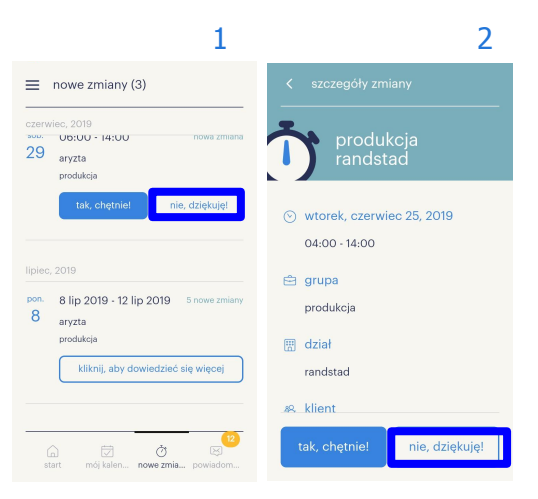

## informacje o propozycjach dodatkowej pracy: akceptacja/odrzucenie zestawu zmian.

#### akceptowanie zestawu zmian:

- 1. kliknij "kliknij, aby dowiedzieć się więcej"
- otworzą się szczegóły zestawu zmian (ilość, dni i godziny). Aby zaakceptować kliknij "zaakceptuj wszystko"
- 3. status zmieni się na oczekuje potwierdzenia

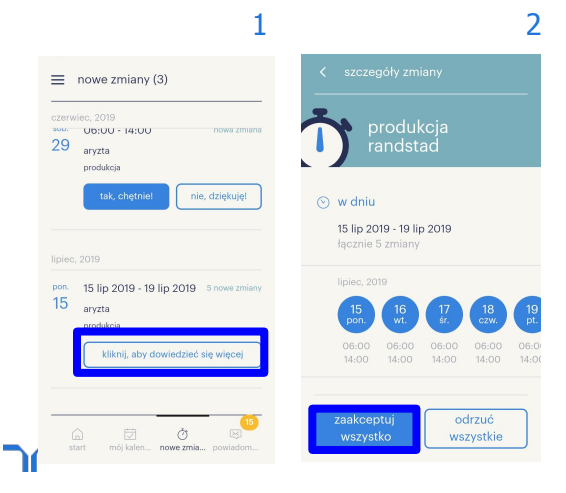

#### odrzucanie zestawu zmian:

- 1. kliknij "kliknij, aby dowiedzieć się więcej"
- otworzą się szczegóły zestawu zmian (ilość, dni i godziny). Aby odrzucić kliknij "odrzuć wszystko"
- 3. zestaw zmian zniknie z listy Twoich zmian

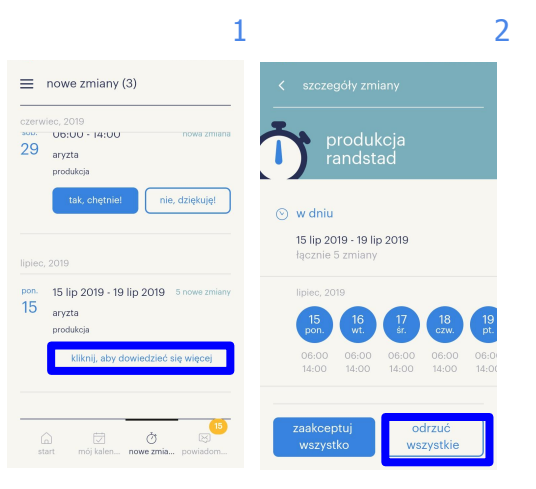

### moje nadchodzące zmiany.

**moje nadchodzące zmiany** to sekcja na stronie głównej, w której możesz sprawdzić zmiany lub zestawy zmian zaplanowane na najbliższy czas (1)

- 1. możesz sprawdzić szczegóły zmiany/zestawu zmian (2)
- 2. aby sprawdzić zmiany w innych dniach kliknij "kliknij, aby sprawdzić swój kalendarz" (3, 4)

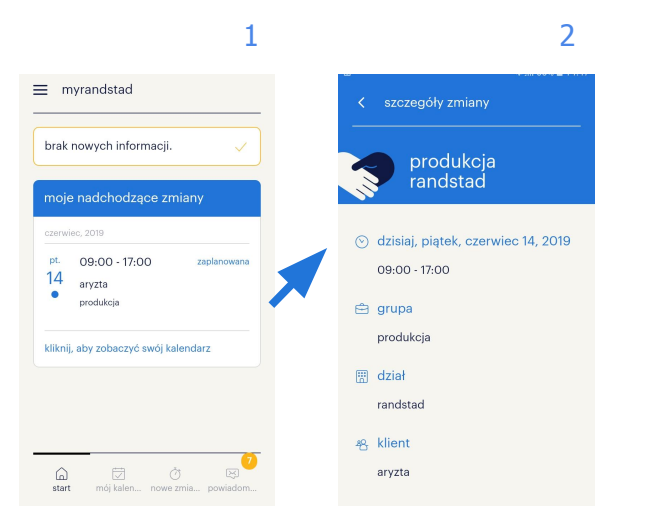

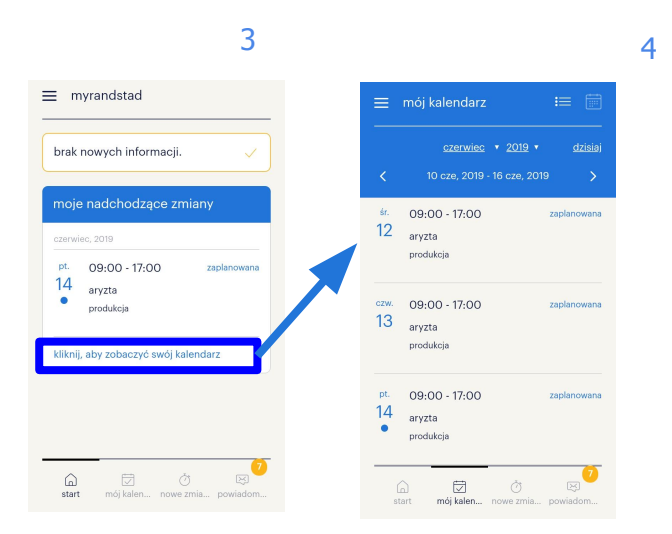

## mój kalendarz.

w kalendarzu możesz sprawdzić zaplanowane zmiany i zestawy zmian oraz Twój plan pracy:

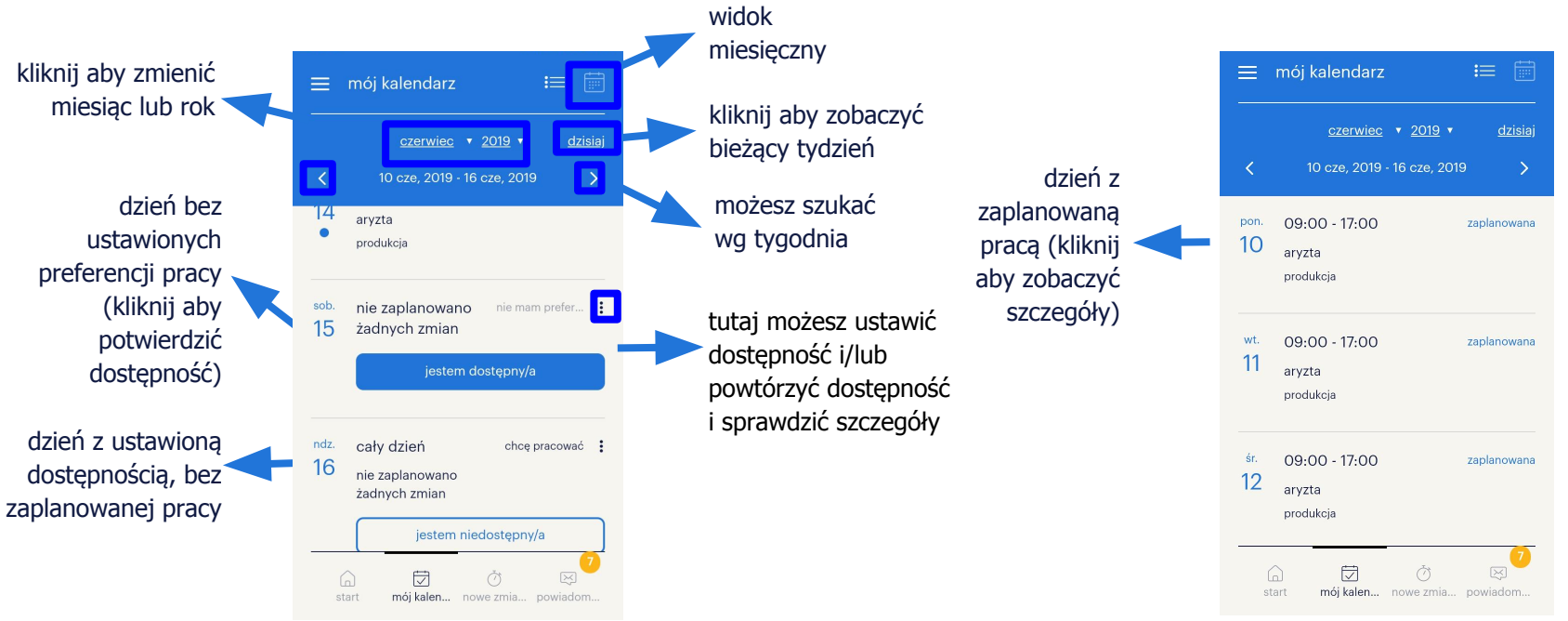

## mój kalendarz: widok miesięczny.

w kalendarzu możesz zmienić widok na miesięczny klikając 📷. W tym widoku masz również podgląd na zaplanowane zmiany, zmiany do potwierdzenia oraz swoją dostępność:

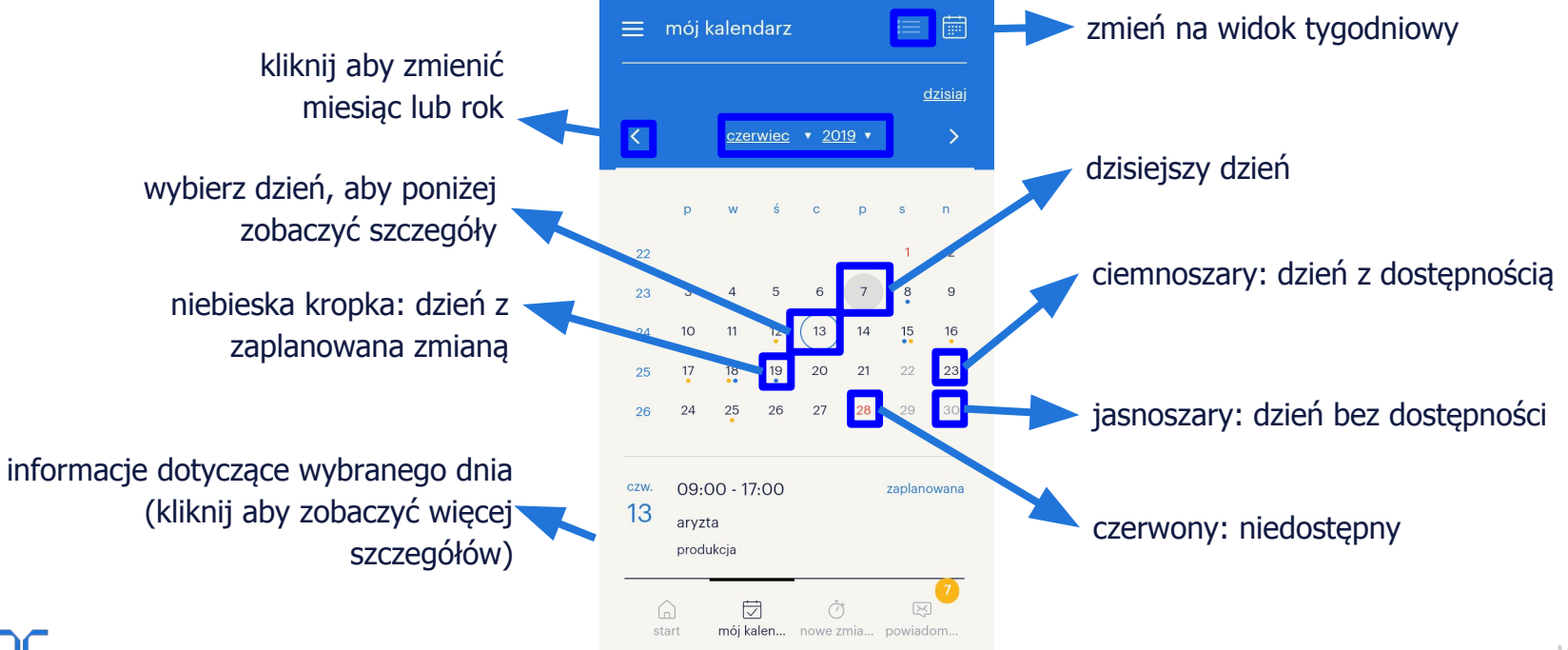

## mój kalendarz: jak ustawić pełną dostępność dzienną oraz ją kopiować?

#### jak ustawić dostępność na cały dzień?

- kliknij "jestem dostepny/a" 1.
- ustawiłeś dostępność na cały dzień

#### jak ustawić niedostępność cały dzień?

jeśli jesteś dostępny, kliknij "jestem 1. niedostępny/a"

#### jak skopiować dostępności ostatniego tygodnia?

jeśli masz nie masz ustawionych dostępności ani zmian w tygodniu, możesz kliknąć "**kopiuj**" aby skopiować swoją dostępność z ostatniego tygodnia (jeśli chcesz sprawdzić pozostałe dni tygodnia, kliknij banner aby zniknął)

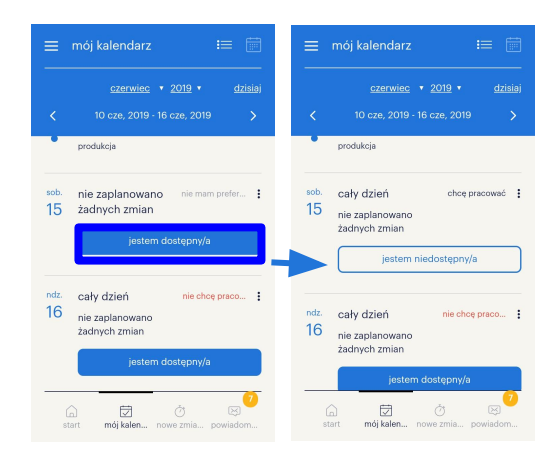

#### dostępność cały dzień

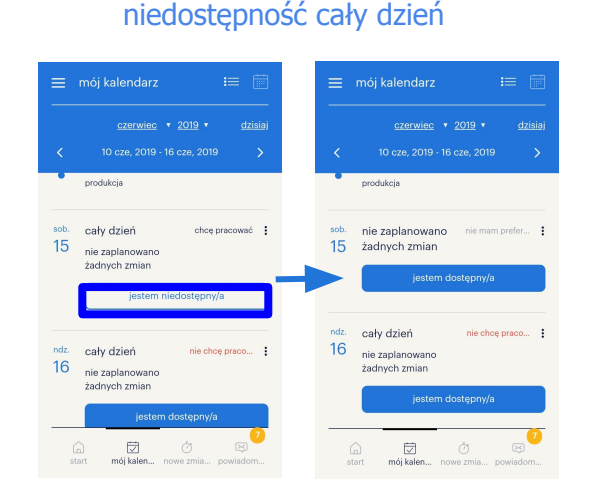

#### kopiuj ostatni tydzień

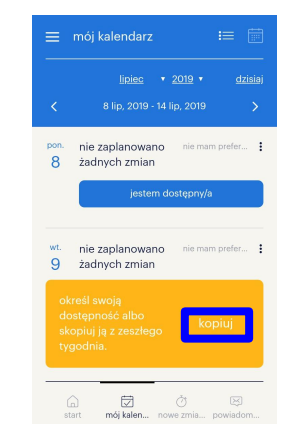

## mój kalendarz: jak ustawić dostępność?

#### jak ustawić dostępność w wybranych godzinach?

- 1. kliknij kartę dnia
- 2. na karcie dnia możesz ustawić godziny dostępności
- 3. kliknij "**zapisz**", ustawione godziny dostępności będą widoczne na karcie

#### jak ustawić niedostępność w wybranych godzinach?

- 1. kliknij kartę dnia
- 2. na karcie dnia możesz ustawić godziny niedostępności
- kliknij "zapisz", ustawione godziny niedostępności będą widoczne na karcie

#### dostępność w wybranych godzinach

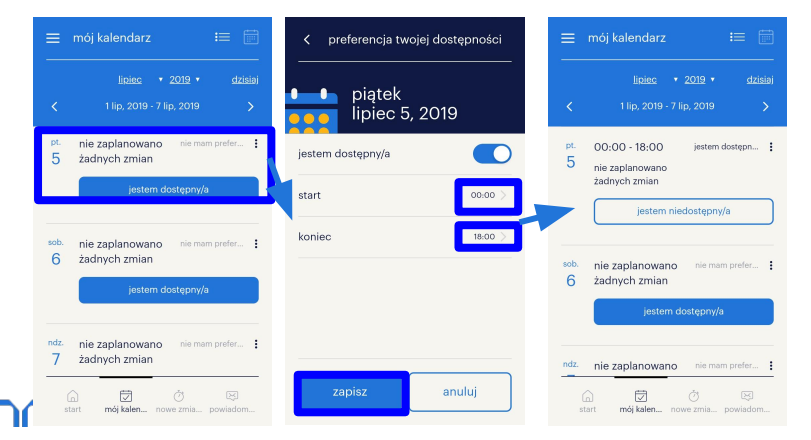

#### niedostępność w wybranych godzinach

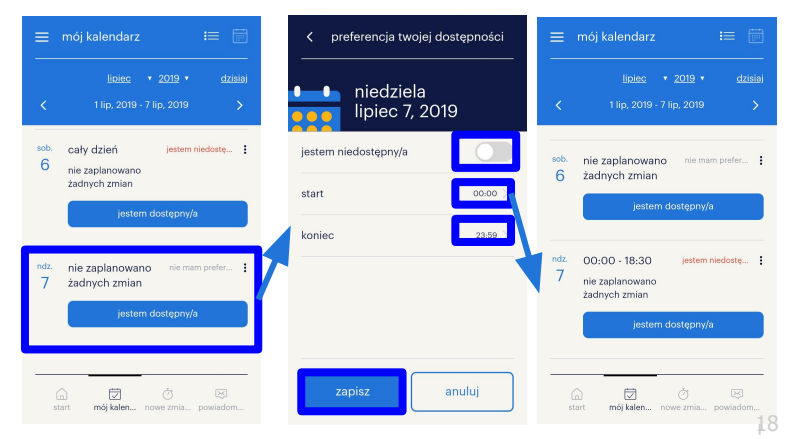

## mój kalendarz: jak ustawić dostępność za pomocą 3 kropek?

## jak ustawić dostępność w dniu bez preferencji?

- kliknij 3 kropki i na karcie dnia bez zaplanowanej zmiany
- możesz wybrać "ustaw moją dostępność" lub "ustaw moją niedostępność" dla danego dnia

#### jak ustawić dostępność / niedostępność?

 jeśli jesteś niedostępny lub dostępny, kliknij 3 kropki : oraz wybierz "ustaw moją dostępność" lub "ustaw moją niedostępność". Możesz również wybrać "zobacz szczegóły" lub powtórzyc dostępność.[

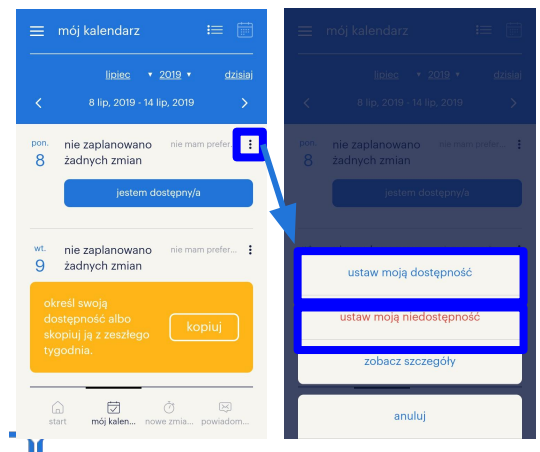

#### ustaw dostępność lub niedostępność

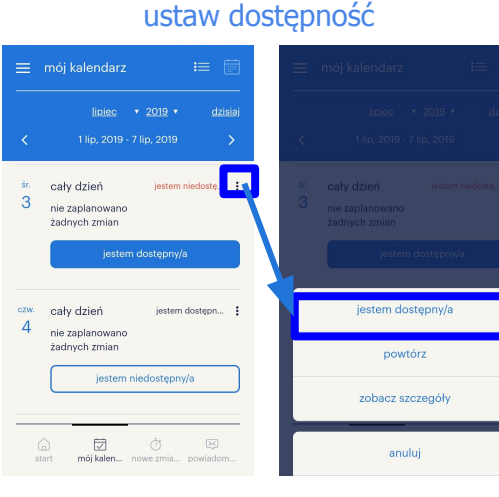

#### ustaw niedostępność

| =       | mój kalendarz 📰 🛅                                                | =        |                      |
|---------|------------------------------------------------------------------|----------|----------------------|
|         | lipiec ◆ 2019 ◆ dzisiaj<br>1 lip, 2019 - 7 lip, 2019 >           | <        |                      |
| r.<br>3 | cały dzień jestem niedostę :<br>nie zaplanowano<br>żadnych zmian | ŝr.<br>3 |                      |
|         | jestem dostępny/a                                                |          |                      |
| v.      | cały dzień jestem dostępn                                        | ſ        | jestem niedostępny/a |
|         | żadnych zmian                                                    |          | powtórz              |
|         | jestem niedostępny/a                                             |          | zobacz szczegóły     |
| 0       |                                                                  |          | anului               |

## mój kalendarz: powtarzanie dostępności.

- 1. wybierz dzień, kliknij na kartę dnia lub na 3 kropki : (1)
- 2. na stronie ze szczegółami kliknij "powtórz" (2)
- 3. wybierz dni, w których chcesz powtórzyć dostępność oraz datę końcową (3,4,5)
- 4. kliknij "powtórz" (6)
- 5. Twoja preferencja dostępności została skopiowana na wybrane przez Ciebie dni (7)

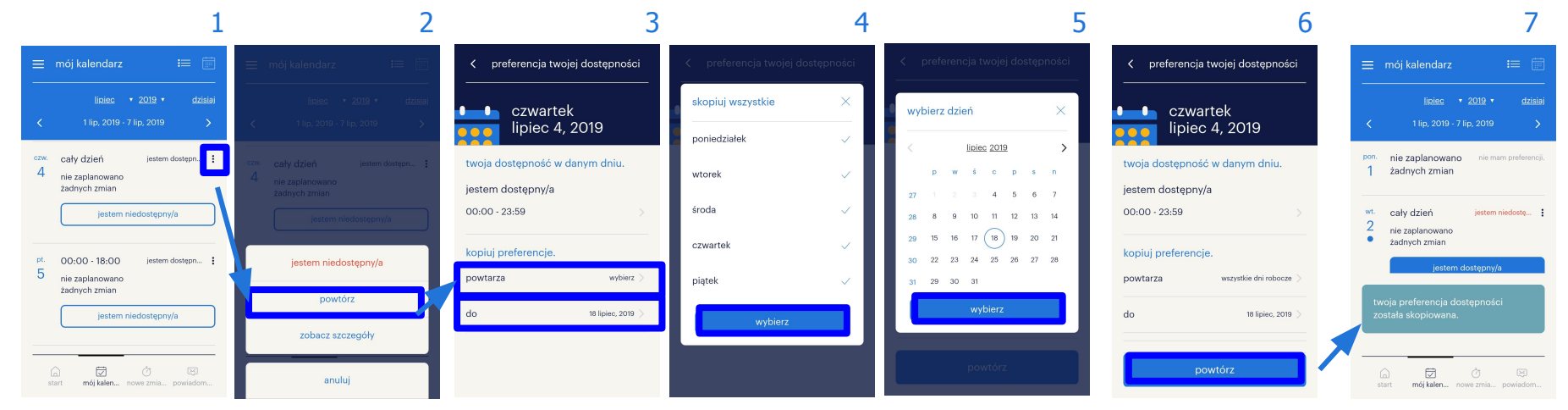

## powiadomienia.

#### gdy aplikacja jest wyłączona:

- powiadomienia są wysyłane na Twój telefon (codziennie lub w czasie rzeczywistym)
- 2. kliknij na powiadomienie aby zobaczyć szczegóły

#### gdy aplikacja jest otwarta:

- 1. kliknij na przycisk "powiadomienia"
- otwiera się ekran powiadomień nieprzeczytane mają żółtą kropkę.
- kliknij na powiadomienie aby zobaczyć szczegóły

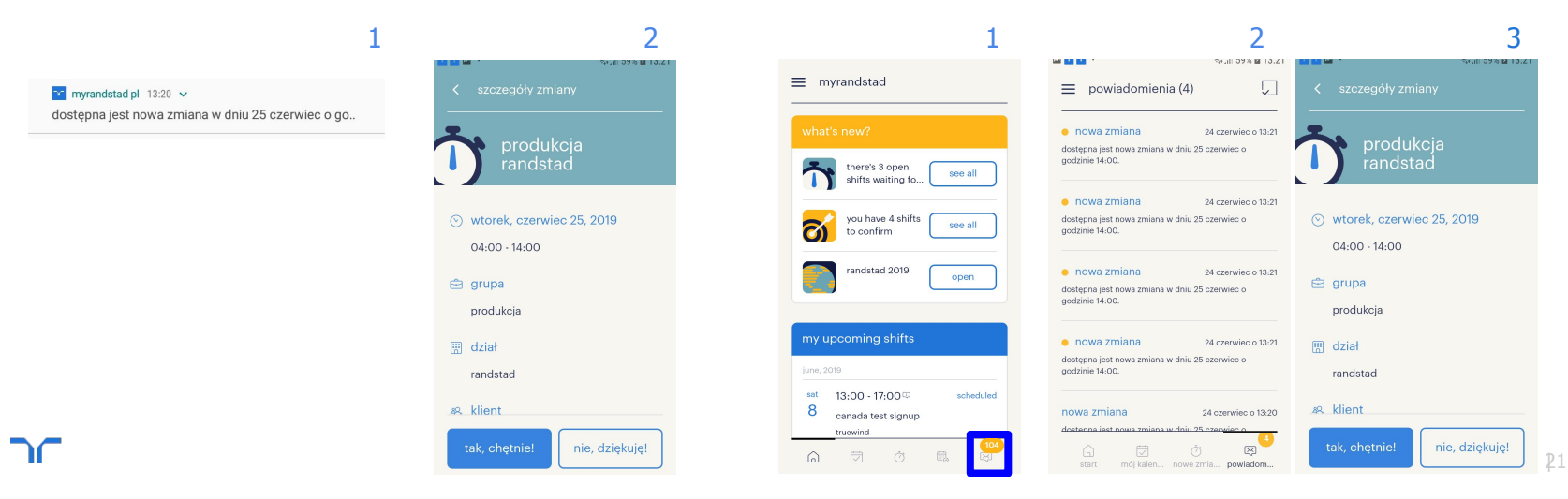

## powiadomienia: jak oznaczyć powiadomienie jako przeczytane lub nieprzeczytane?

#### jak oznaczyć powiadomienie jako przeczytane:

- 1. kliknij na przycisk w prawym górnym rogu 🎵
- wybierz powiadomienie, które chcesz oznaczyć jako przeczytane i kliknij
- powiadomienie które wybrałeś jest oznaczone jako przeczytane

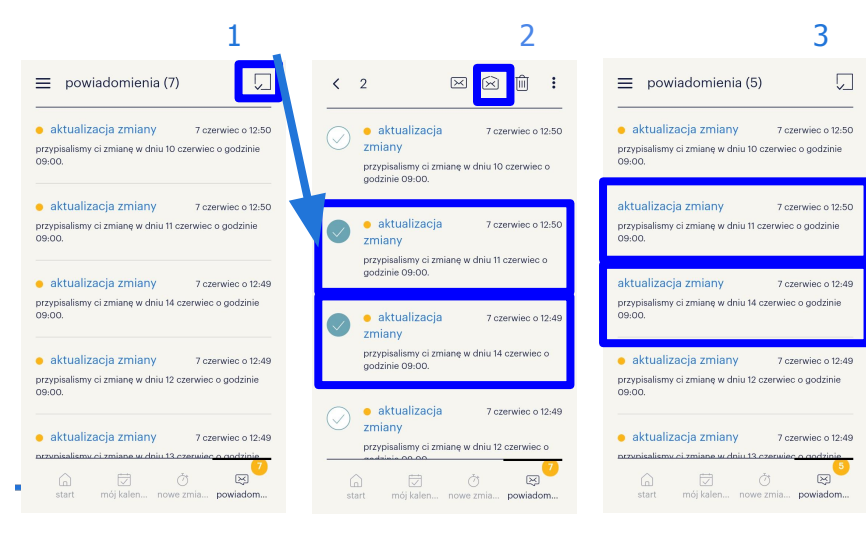

#### jak oznaczyć powiadomienie jako nieprzeczytane:

- 1. 🛛 kliknij na przycisk w prawym górnym rogu 🎵
- 2. wybierz powiadomienie, które chcesz oznaczyć jako nieprzeczytane i klik 🖂
- 3. powiadomienie które wybrałeś jest oznaczone jako nieprzeczytane

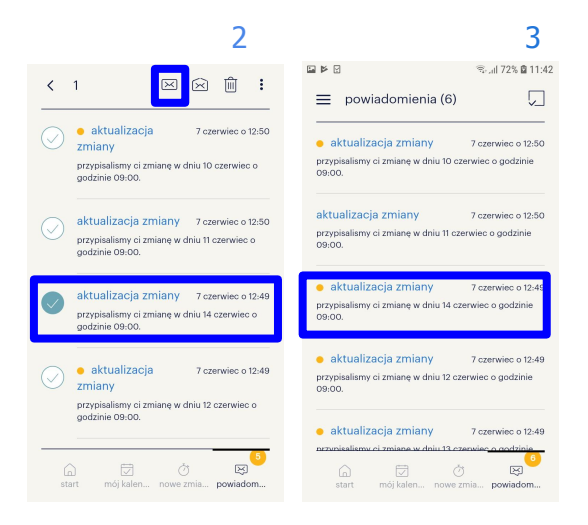

## powiadomienia: jak usunąć powiadomienie?

#### jeśli chcesz usunąć powiadomienie:

- 1. przesuń powiadomienie z prawej strony do lewej
- 2. kliknij button "tak, usuń"
- 3. powiadomienie jest skasowane, a lista powiadomień uaktualniona

#### jeśli nie chcesz usuwać powiadomienia:

 kliknij button "wyjdź", powiadomienie nie zostało skasowane

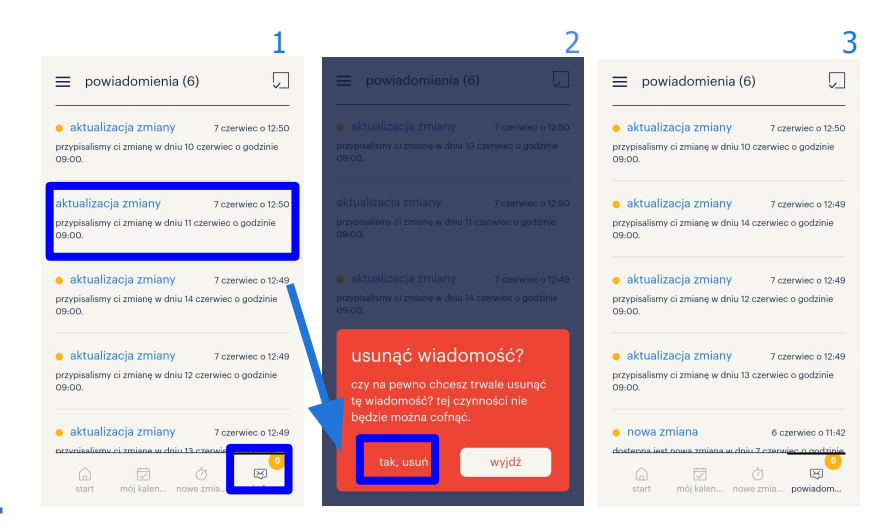

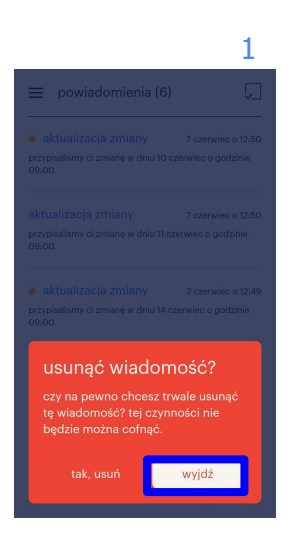

## powiadomienia: jak usunąć więcej powiadomień?

- 1. kliknij przycisk 🗔 w prawym górnym rogu
- wybierz powiadomienia które chcesz usunąć i kliknij przycisk i

- 3. kliknij przycisk "tak, usuń"
- 4. wybrane powiadomienia zostały skasowane

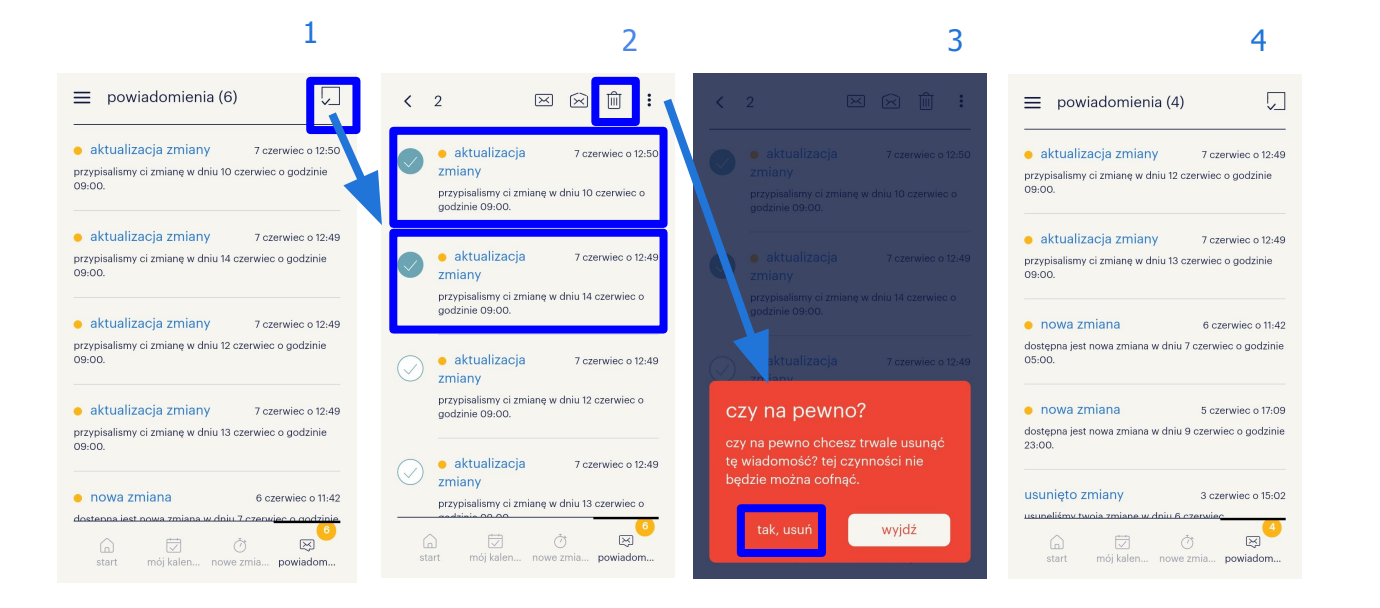

## powiadomienia: jak oznaczyć wszystkie powiadomienia jako przeczytane lub nieprzeczytane?

- 1. kliknij przycisk 🗔 w prawym górnym rogu
- 2. kliknij kropki : i wybierz "zaznacz wszystko" (2)
- kliknij na "oznacz jako nieprzeczytane" lub "oznacz jako przeczytane"(3)

## (w przypadku gdy nie chcesz nic zaznaczać kliknij "**usuń zaznaczone**")

 wszystkie powiadomienia zostały oznaczone jako nieprzeczytane (5) lub przeczytane (6)

| 1                                                                                                    | 2                                                                                                    | 3                                                                                                    | 4                                                                                                    | 5                                                                                                   | 6                                                                                                    |
|----------------------------------------------------------------------------------------------------|----------------------------------------------------------------------------------------------------|----------------------------------------------------------------------------------------------------|----------------------------------------------------------------------------------------------------|----------------------------------------------------------------------------------------------------|----------------------------------------------------------------------------------------------------|
| = powiadomienia (4)                                                                                         | < 0 🖂 🖄 🗄                                                                                                    | < 0 🗵 🖄 🗎 :                                                                                           | < 5 ⊠ ⊠ 🛱 ┇                                                                                           | = powiadomienia (5)                                                                                 | = powiadomienia                                                                                           |
| aktualizacja zmiany 7 czerwiec o 12:49     przypisalismy ci zmianę w dniu 12 czerwiec o godzinie     d9:00. | ektualizacja 7 czerwiec o 12.49     zmiany     przypiaalismy ci zmianę w dniu 12 czerwiec o     godzinie 09:00. | e aktualizacja 7 czerwiec o 12.49<br>zmiany przypialsmy ci zmianę w dniu 12 czerwiec o godznie 09.00. | e aktualizacja 7 czerwiec o 12.49 Zmiany przypisalismy ci zmianę w dniu 12 czerwiec o godzinie 09.00. | aktualizacja zmiany 7 czerwiec o 12:49 przypisalismy ci zmianę w dniu 12 czerwiec o godzinie 09:00. | aktualizacja zmiany 7 czerwiec o 12-49<br>przypisalismy ci zmianę w dniu 12 czerwiec o godzinie<br>09-00. |
| aktualizacja zmiany 7 czerwiec o 12:49 przypiselismy ci zmianę w dniu 13 czerwiec o godzinie 09:00.         | aktualizacja 7 czerwiec o 12-49 zmiany                                                                          | aktualizacja 7 czerwiec o 12:49     zmiany                                                            | aktualizacja 7 czerwiec o 12:49     zmiany                                                            | aktualizacja zmiany 7 czerwiec o 12:49 przypisalismy ci zmianę w dniu 13 czerwiec o godzinie 09:00. | aktualizacja zmiany 7 czerwiec o 12:49<br>przypisalismy ci zmianę w dniu 13 czerwiec o godzinie<br>09:00. |
| nowa zmiana 6 czerwiec o 11:42 dostępna jest nowa zmiana w dniu 7 czerwiec o godzinie 05:00.                | przypialismy ci zmianę w dniu 13 czerwiec o<br>godzinie 09.00.<br>o nowa zmiana 6 czerwiec o 11:42              | przypisaliamy ci zmianę w dniu 13 czerwiec o<br>godzinie 09-00.<br>• nowa zmiana 6 czerwiec o 11:42   | przymanieny ci zmane w omu 13 czerwe o<br>odznacz wszystko (5)                                        | nowa zmiana 6 czerwiec o 11:42<br>dostępna jest nowa zmiana w dniu 7 czerwiec o godzinie<br>05:00.  | NOWA ZMIANA 6 czerwiec o 11:42<br>dostępna jest nowa zmiana w dniu 7 czerwiec o godzinie<br>05:00.        |
| nowa zmiana 5 czerwiec o 17:09                                                                              | dostępna jest nowa zmiana w dniu 7 czerwiec o<br>godzinie 05:00.                                                | dostępna jest nowa zmiana w dniu 7 czerwiec o godzinie 05:00.                                         | oznacz jako nieprzeczytane (5)                                                                        | nowa zmiana 5 czerwiec o 17:09                                                                      | nowa zmiana 5 czerwiec o 17-09                                                                            |
| dostępna jest nowa zmiana w dniu 9 czerwiec o godzinie 23:00.                                               | onowa zmiana 5 czerwiec o 17:09                                                                                 | nowa zmiana 5 czerwiec o 17.09                                                                        | oznacz jako przeczytane (5)                                                                           | dostępna jest nowa zmiana w dniu 9 czerwiec o godzinie 23:00.                                       | dostępna jest nowa zmiana w dniu 9 czerwiec o godzinie<br>23:00.                                          |
| usunięto zmiany 3 czerwiec o 15:02                                                                          | dostępna jest nowa zmiana w dniu 9 czerwiec o<br>godzinie 23:00.                                                | zaznacz wszystko                                                                                      | usuń zaznaczone (5)                                                                                   | • usunięto zmiany 3 czerwiec o 15:02                                                                | usunięto zmiany 3 czerwiec o 15:02                                                                        |
| usunalikmu tuola zmiano u dalu f. czanskac                                                                  | ن ت ق م م م م م م م م م م م م م م م م م م                                                                       | zamknij                                                                                               | zamknij                                                                                               | Luunalidmu tuvoia zmiana w dniu 6. czarukiec<br>C. Z. Č ES<br>start mój kalen nowe zmia powiedom    | saunelšímu tuola zmiana u dniu 6 czanajac                                                                 |

nieprzeczytane

25

przeczytane

## powiadomienia: jak usunąć wszystkie powiadomienia?

- 1. kliknij przycisk 🗔 w prawym górnym rogu
- 2. kliknij kropki : wybierz "zaznacz wszystko" (2)
- 4. kliknij "**usuń zaznaczone**" (w przypadku gdy nie chcesz nic zaznaczać kliknij "**usuń zaznaczone**")
- 5. potwierdź że chcesz usunąć zaznaczone klikając "**tak, usuń**"
- 6. wszystkie powiadomienia zostały usunięte

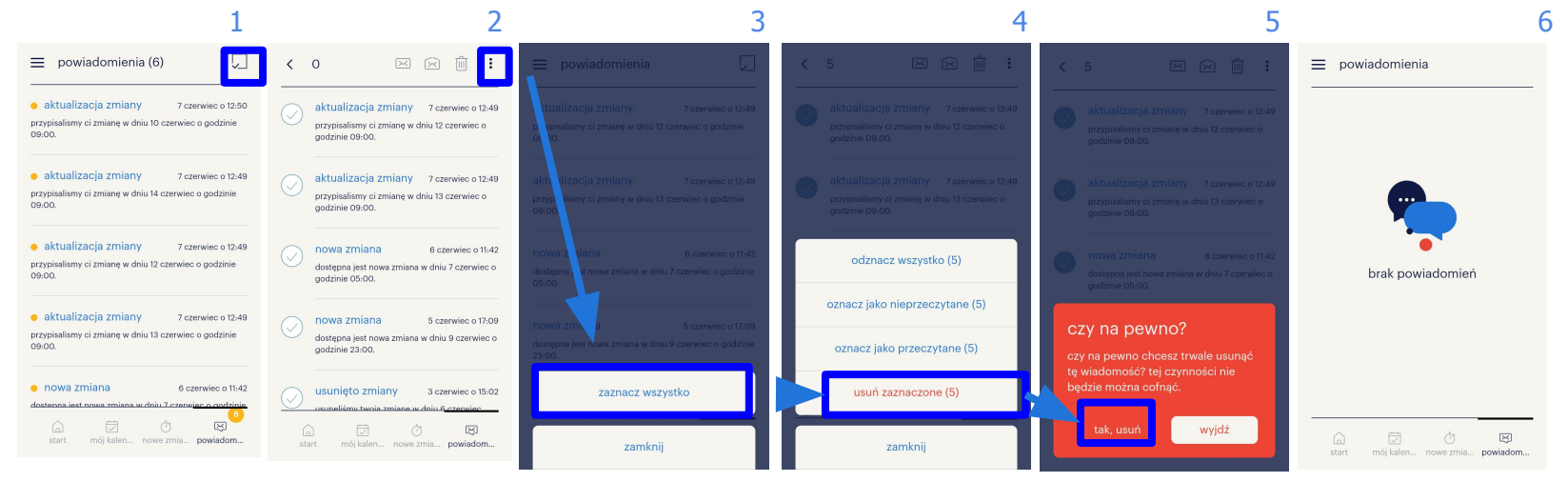

### utrzymanie aplikacji.

Od czasu do czasu wykonujemy konserwację aplikacji, aby korzystało Ci się z niej jeszcze łatwiej i wygodniej. W tym czasie aplikacja jest niedostępna - informujemy o tym poprzez poniższy komunikat (1). Gdy tylko dostępność zostanie przywrócona, kliknij "**przejdź do strony głównej**" i korzystaj z aplikacji jak dotychczas (2).

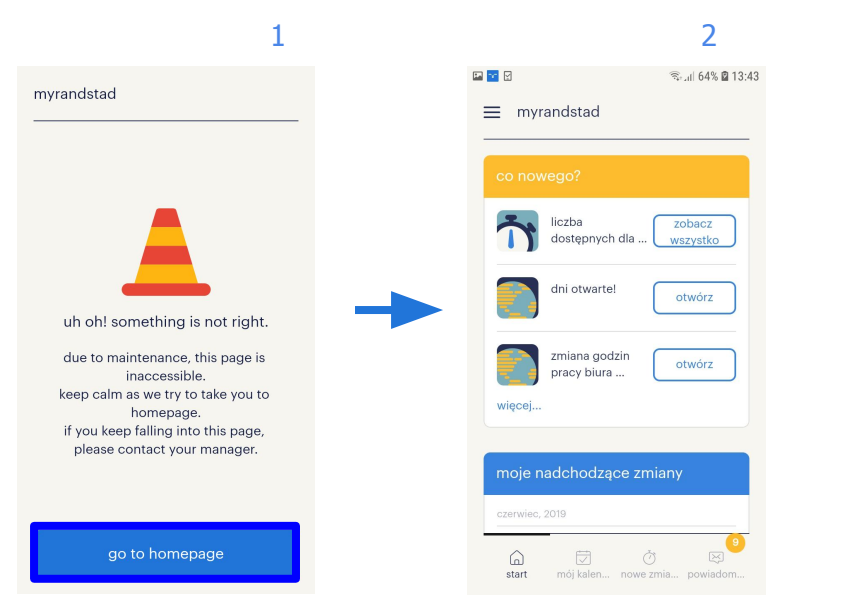

### pytania?

## Jeśli masz jakiekolwiek pytania dotyczące **konfiguracji** lub **korzystania z aplikacji**,

skontaktuj się z konsultantem Randstad.

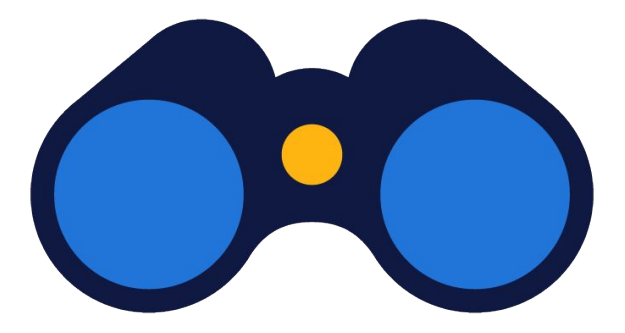

## randstad

# human forward.

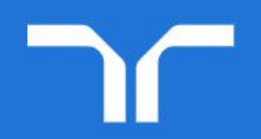

29